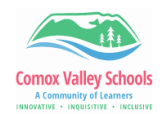

## **Enable Dictate Text on iPad**

With Dictation on iPad, you can dictate text anywhere you can type it. You can use typing or handwriting with Dictation. Either the keyboard or tools palette can stay open during Dictation so you can easily switch between speaking and typing or handwriting to enter and edit text.

When you use a keyboard for another language, you can use Dictation in that language as well.

| Turn On Dictation |                                                                                                    |                                                                                                    |
|-------------------|----------------------------------------------------------------------------------------------------|----------------------------------------------------------------------------------------------------|
| 1                 | Go to Settings 🞯 > General ><br>Keyboard.                                                                                                    | 7:40 .ul ≈ ⊡<br><br><br><br><br><br><br><br>                                                                                                    |
| 2                 | Turn on Enable Dictation. If a prompt appears, tap Enable Dictation.                                                                                                    | DICTATION       Enable Dictation       Auto-Punctuation                                                                                                    |
| Dictate Text      |                                                                                                    |                                                                                                    |
| 3                 | <ul> <li>Tap in the text field to place the insertion point where you want to begin dictating text.</li> <li>Tap O on the onscreen keyboard (or in any text field where it appears).</li> <li>When O appears above the insertion point, begin to dictate your text.</li> </ul> | Surflight matrix   Surflight and Clicadia Rhythms   Surflight and Slien   Surflight and Slien   Surflight and sufficient of the slien weld explains, and if is easy to slip and   Start to speak when stight imagine from slip in the slip intervence of the slip of it is any structure oversition, when may are used to wanking across The slip intervence oversition when may are used to wanking across The slip intervence oversition when may are used to wanking across The slip intervence oversition when may are used to wanking across The slip intervence oversition when may are used to wanking across The slip intervence oversition when may are used to wanking across The slip intervence oversition when may are used to wanking across The slip intervence oversition when may are used to wanking across The slip intervence oversition when may are used to wanking across The slip intervence oversition when may are used to wanking across The slip intervence oversition when may are used to wanking across Start to speak when this symbol appears. Slip intervence oversition when may are used to wanking across Slip intervence oversition when may are used to wanking across The slip intervence oversition when may are used to wanking across Slip intervence oversition when may are used to wanking across Slip intervence oversition when may are used to wanking across Slip intervence oversition when may are used to wanking across Slip intervence oversition when may are used to wanking across to wanking across to w |
| 4                 | To insert an emoji or a punctuation<br>mark, or perform simple formatting<br>tasks, do any of the following:                                                                                                    | <b>()</b>                                                                                                    |

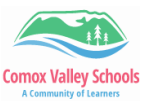

Say the name of an emoji, like "heart emoji" or "car emoji." The quick brown fox jumped over the little tiny fence! Say a formatting command such as "new line" or "new Why did he jump over the fence? paragraph." Say the name of the punctuation mark, such as "exclamation point." Note: In supported languages, Dictation automatically inserts commas, periods, and question marks as you dictate. *To turn off automatic punctuation, go to Settings* > *General* > *Keyboard, then turn off Auto-Punctuation.* v b When you're done, tap or 5 Dictation stops automatically when Tap to turn Dictation on and off. you stop speaking for 30 seconds.